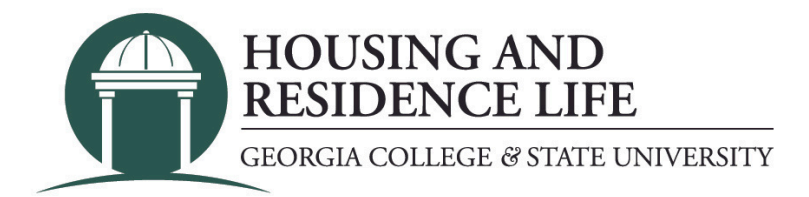

## How to Apply

Follow these instructions to continue the application process.

- 1. Visit <u>my.gcsu.edu</u>.
- 2. Enter your Bobcats email address and MyGCSU password.
- 3. Scroll down to the "Service Apps" section on the main screen.
- 4. Search for and click on the "Housing Application" link.
- 5. If the application does not open, you will need to allow pop-ups for the site.
- 6. Click the "Housing Application" link at the top of the screen.
- 7. Select the term that you are applying for and follow the on-screen instructions.